## **\*\*\*Online Payment Option**\*\*\*

# **Officialpayments.com**

### 1. Select: Local Payments

### 2. Select:

- State or Territory: California
- Payment Entity: Guadalupe, City of
- Payment Type: Utilities

### Make a Payment

- 3. Select
  - Account Number (7 Alpha/Numeric Characters): {If you are paying for a deposit, please enter Seven Zero's}
  - Service Address: Physical address of Service
  - Payment Amount: \$ Amount you would like to pay towards your bill
  - Payment Options: Select the type of payment you will be using: (Visa/Master Card/Discover)

<u>Continue</u>

- 4. Select: <u>Accept</u> {To Agree to the \$1.65 Convenience Fee}
- 5. Select: <u>Continue as Guest</u>
- 6. Enter your personal Account Information and Proceed to a Confirmation number by Selecting Continue